## **Quick Enrollment Steps via Schedule Builder**

Step Action Log into CUNYfirst https://home.cunyfirst.cuny.edu. 1 If you do not remember your password you can click the 'New User' link or 'Forgot Password' to reset your account. Launch Schedule Builder 2 Campus Community > Student Services Ctr (Student) > Launch Schedule Builder general info admissions transfer credit academics finances student center Student Center Academics Deadlines R URL My Class Schedule Shopping Cart This Week's Schedule My Planner View Grades Class Schedule PSY 100-0525 LEC (64943) 3 Online ▼)≫ other academic... weekly schedule 🕨 launch schedule builder 🕨 **Click Enrollment Term** 3 2021 Spring A Student has a hold that will prevent adding classes for this term. Please contact the Academic Advisement & Transfer Center (room S108) at aatc@bmcc.cuny.edu to speak to an advisor. Enrollment Appointments: Winter Session Oct 5, 2020 2:30am to Jan 6, 2021 11:59pm Regular Academic Session Oct 5, 2020 2:30am to Feb 18, 2021 11:59pm Open Enrollment Dates: Winter Session Jan 7, 2021 Regular Academic Session Feb 19, 2021 Pre-College Programs Session Feb 19, 2020

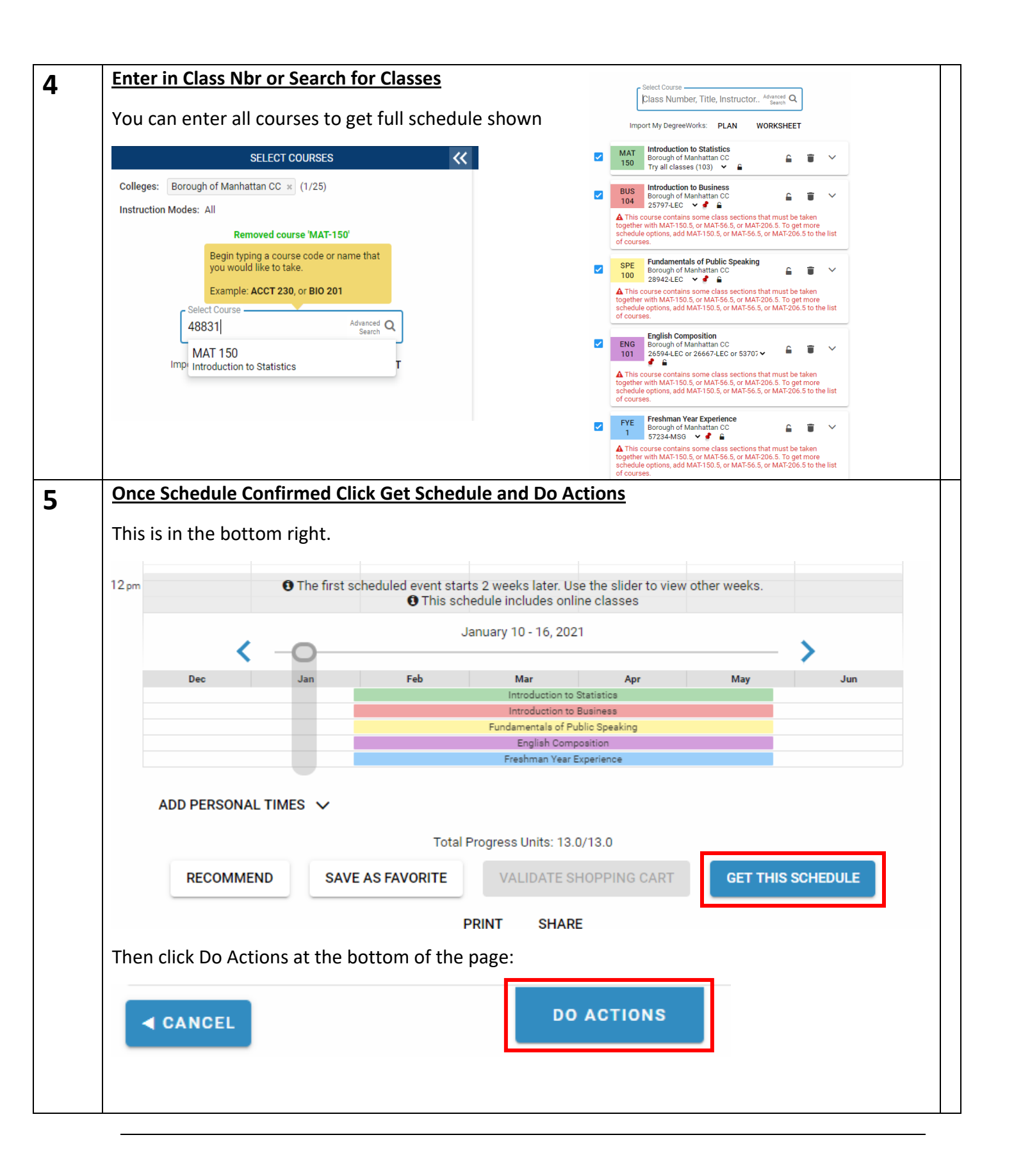